## "砚湖易办"设置委托的方式

第一步:点击"个人中心"一"待办中心"一"我待办的"一"查看更多"

| 待办中心                 |            |                 | 查看更多   |
|----------------------|------------|-----------------|--------|
| 我待办的(32) • 我已办的 抄送给我 | 我发起的  草稿箱  | 分享给我的 填报任务 我转办的 | 效能数据分享 |
| \Xi 砚湖易办办事项修改登记表     | 2024-09-05 | 流程服务            | 待办 🚺   |
| 三 砚湖易办平台服务事项建设审批表    | 2024-09-03 | 流程服务            | 待办 2   |
| ☰ 协同                 | 2024-08-28 | OA办公系统          | 待办 3   |
| ■ 信息化共享数据使用申请表       | 2024-05-09 | 流程服务            | 待办 🚺   |

第二步:找到需要委托的审批流程,点击右边的委托操作按钮" 🤍"。

|       | 我待办的            | 我已办的 抄送给我 | 我发起的 草稿箱 分子 | 享给我的 填报任务 我转 | 办的 效能数据分享   |      |            |    |
|-------|-----------------|-----------|-------------|--------------|-------------|------|------------|----|
| 事项名称: | <b>享</b> 须告称:   |           |             |              |             |      | 查询 🗙 重要    |    |
| 序号    | 事项名称            | 待办        | 服务来源        | 事项类型         | 最新收到时间      | 被委托人 | <u>ن</u> و | 委托 |
| 1     | 砚湖易办办事项修改登记表    | 1         | 流程服务        | 流程           | 2024年09月05日 |      | ٢          | 8  |
| 2     | 砚湖易办平台服务事项建设审批表 | 2         | 流程服务        | 流程           | 2024年09月03日 | -    | ٢          | 8  |
| 3     | 协同              | 3         | OA办公系统      | 流程           | 2024年08月28日 |      |            |    |
| 4     | 信息化共享数据使用申请表    | 1         | 流程服务        | 流程           | 2024年05月09日 |      | ٢          | 8  |
|       |                 |           |             |              |             |      |            |    |

第三步: 设置委托信息

| 流       | 程服务    |      | 流程 |
|---------|--------|------|----|
| 编辑委托    |        |      | ×  |
| 被委托人:   |        | •••  |    |
| 委托开始日期: |        | I    |    |
| 委托结束日期: |        | IIII |    |
|         |        |      |    |
|         |        |      |    |
|         |        |      | 5  |
|         |        |      |    |
|         |        |      |    |
| ✔ 确注    | 定 🗙 取消 |      |    |